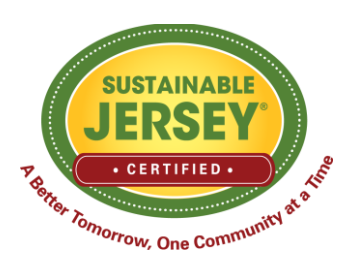

## How to Trouble Shoot Sustainable Jersey Account Creation Technical Difficulties

As of February 23, 2024, the Sustainable Jersey website is experiencing technical difficulties with the new user account sign up process. We apologize for the inconvenience as we know many municipalities are working on their certification application prior to Sunday's first application submission deadline. If your municipality is unable to complete its application by the February 25 deadline due to these new user account creation issues, please email <u>info@sustainablejersey.com</u> and we will work with you next week to get the application submitted for the first round of review. We will be checking email over the weekend and can also assist users with gaining access to their application.

NOTE: If you already have an account, there should be no impact to your access of the Municipal Dashboard.

Below are some steps to help navigate through the account creation difficulties involving the reCAPTCHA box on the Sign Up Now box.

1. If you are in the process of signing up for an account, but the reCAPTCHA box times out, and you see the notification below, click the "X" to close out of the box, go back to the Sign In page and enter your email address and password used for your account in the "Sign-in" box. This should allow you to sign into the website.

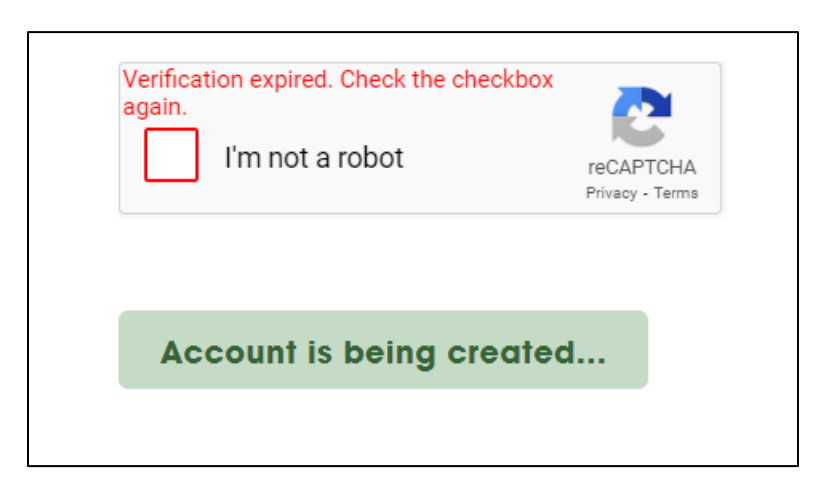

2. After signing in, you should be directed to the Welcome page, where you will see the message below.

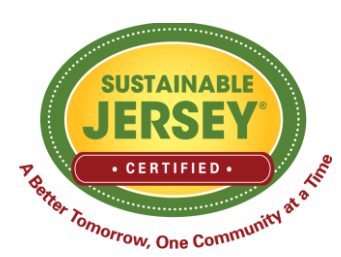

## How to Trouble Shoot Sustainable Jersey Account Creation Technical Difficulties

| You should receive an email shortly for verification.<br>You may need to validate your email address to access key elements of the site. |
|----------------------------------------------------------------------------------------------------|
| Welcome!                                                                                                    |
| Still need to validate your email address? Click <u>here</u> for a link to resend the email.                                             |
| Thank you for signing up for an account with Sustainable Jersey. Below are a few suggestions to get started.                             |
| Municipality not yet registered? Begin the registration process here.                                                                    |
| Curious what other towns have done? Search participating municipalities and approved actions here.                                       |
| Attend a Sustainable Jersey event. Click here.                                                                                           |
| Need funding? Learn more about the Sustainable Jersey Grants Program here.                                                               |

3. Click "here" in the red text at the top, and you will be directed to the Municipal Dashboard where you will see the button to resend the validation email.

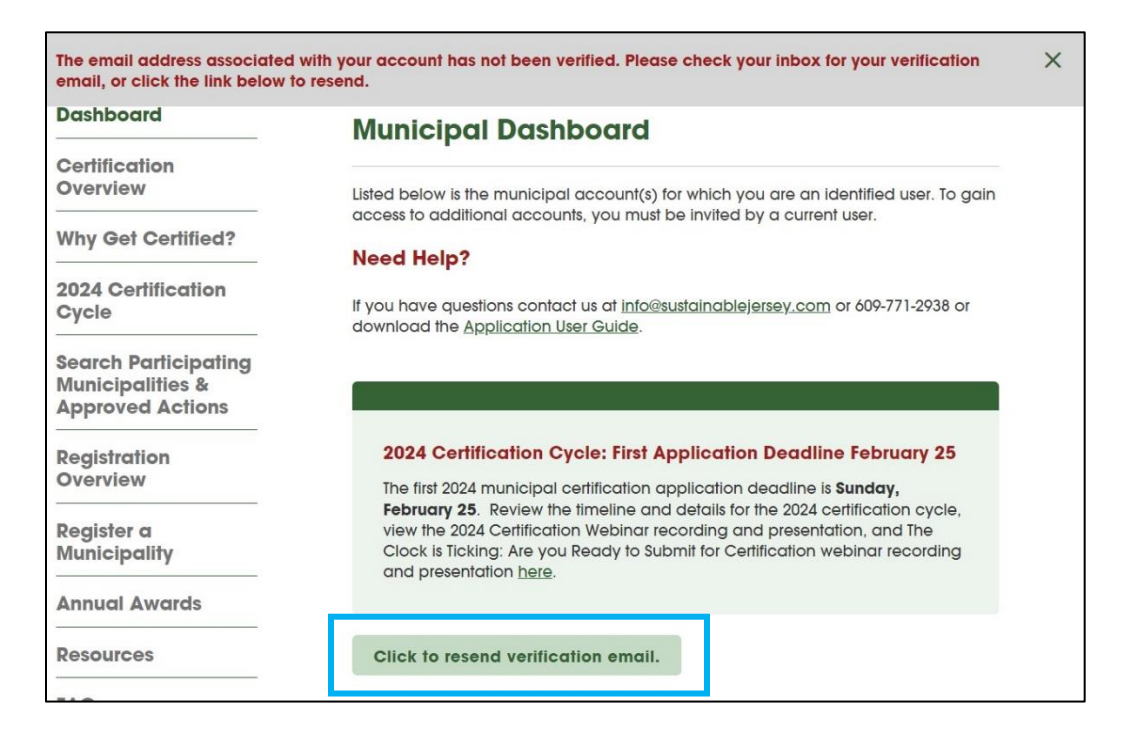

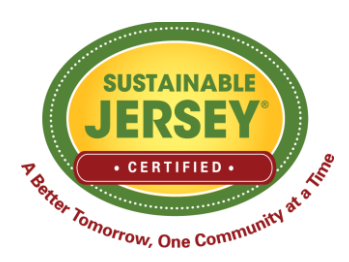

## How to Trouble Shoot Sustainable Jersey Account Creation Technical Difficulties

4. Once you click the button, you will be taken to a page confirming the validation email was sent.

## Validation Email Sent

You will receive an email message that contains a validation link. Please click on the link to validate your email address.

- 5. Click the link in the email to validate your email address. This will take you to the "Update Personal Profile" page on the website. You do not need to update the information on the page unless you want to make any changes.
- 6. Navigate back to the Municipal Dashboard. If you do not see the municipality you are affiliated with listed, email <u>info@sustainablejersey.com</u>. We will be checking email over the weekend and can also assist users and municipalities with gaining access to their application.